## Login to iTacs5

## http://extreme.kishou.go.jp/tool/itacs-tcc2015/

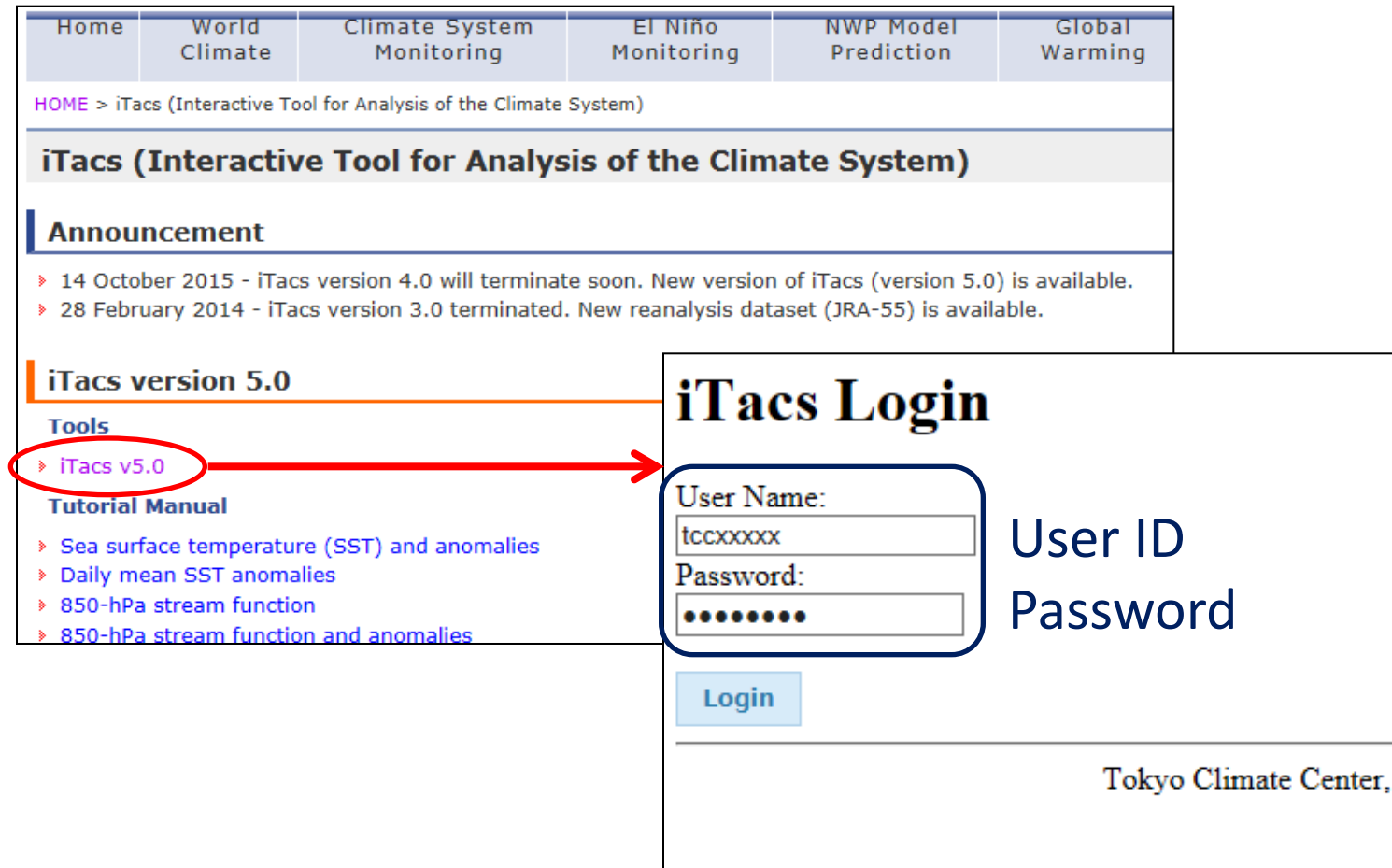

- iTacs requires a user ID and password.

- To request an iTacs ID, contact the TCC office.

## Edit User Information

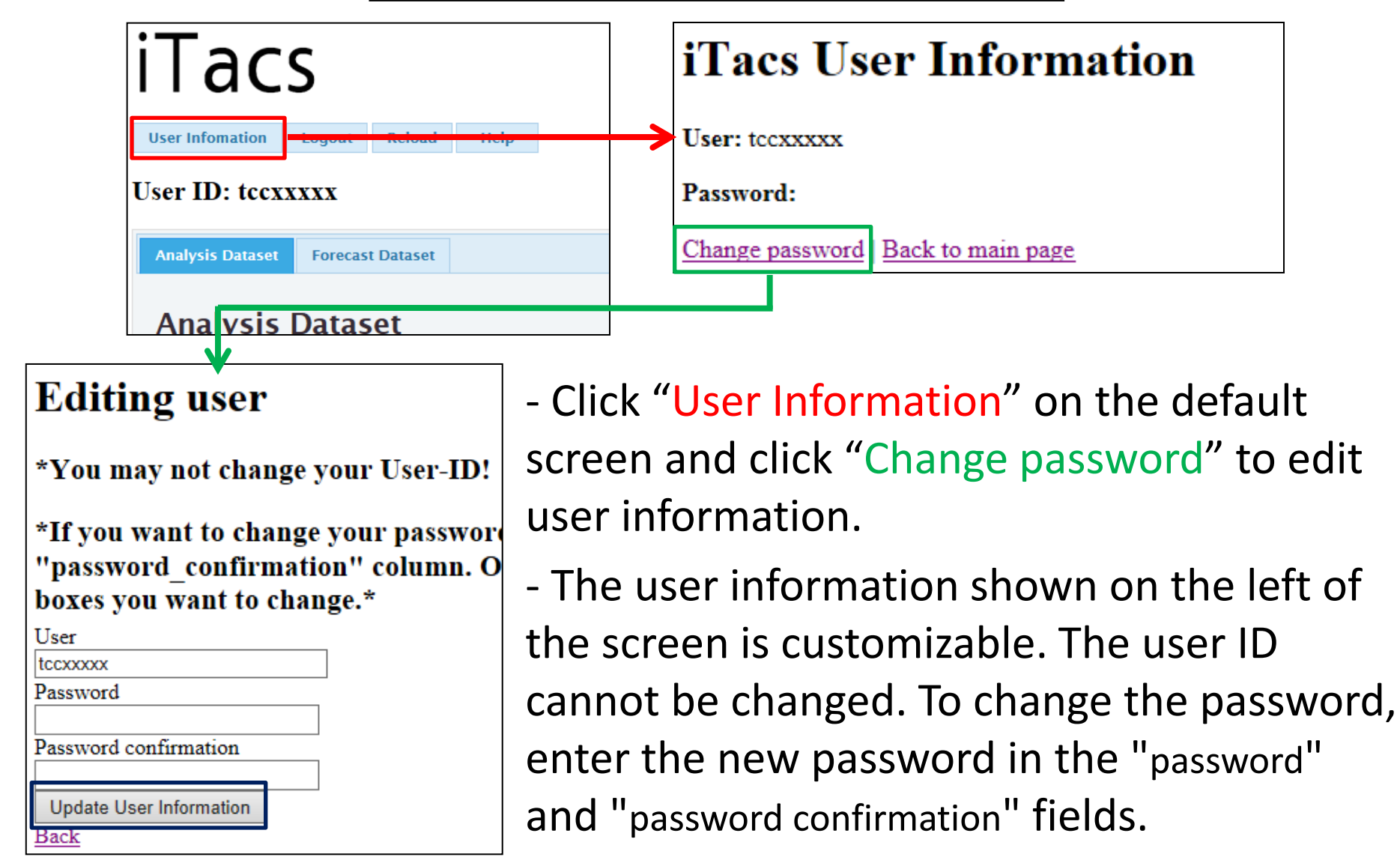

- Click the "Update User Information" button.